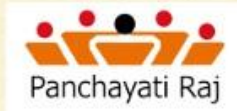

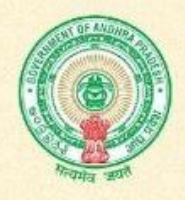

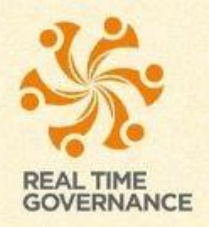

### Grama/Ward Volunteer (How to edit Pending Applications and Resubmit?)

### **WEB APPLICATION - USER MANUAL**

Launch the browser and enter below URL. Grama/Ward Volunteer Dashboard Page will be displayed. <u>gramavolunteer.ap.gov.in</u>

S http://gramavolunteer.ap.gov.in

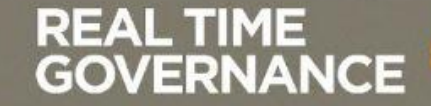

#### Click on "Login" button, List will be displayed. Click on "APPLICATION STATUS" button. 1 Sri.P.Ramachandra Reddy Sri.Y.S.Jagan Mohan Reddy Sri.Bøtsa Satyanarayana Hon'ble Chief Minister Hon'ble Minister for PR&RD.M&G on'ble Minister for MA & UD Of Andhra Pradesh Grama/Ward GOVERNANCE Apply Now Login Downloads Volunteer Panchavati Rai MA&UD STATE LOGIN MPDO/MUNICIPAL COMMISSIONER LOGIN

#### Apply For Grama/wara Volunteer (గ్రామ/వార్డ్ వాలంటీర్ కొరకు దరఖాస్తు చేసుకోండి)

CEO-ZP LOGIN

APPLICATION STATUS

(29-06-2019 20:20:24)

Grama/

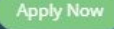

Step 1: If your aadhaar not seeded how to submit aadhaar?:
 You can check your application status with below options
 Aadhaar number || Mobile number || Application ID
 Select any 3 of above options, For example select radio button as "Mobile number"

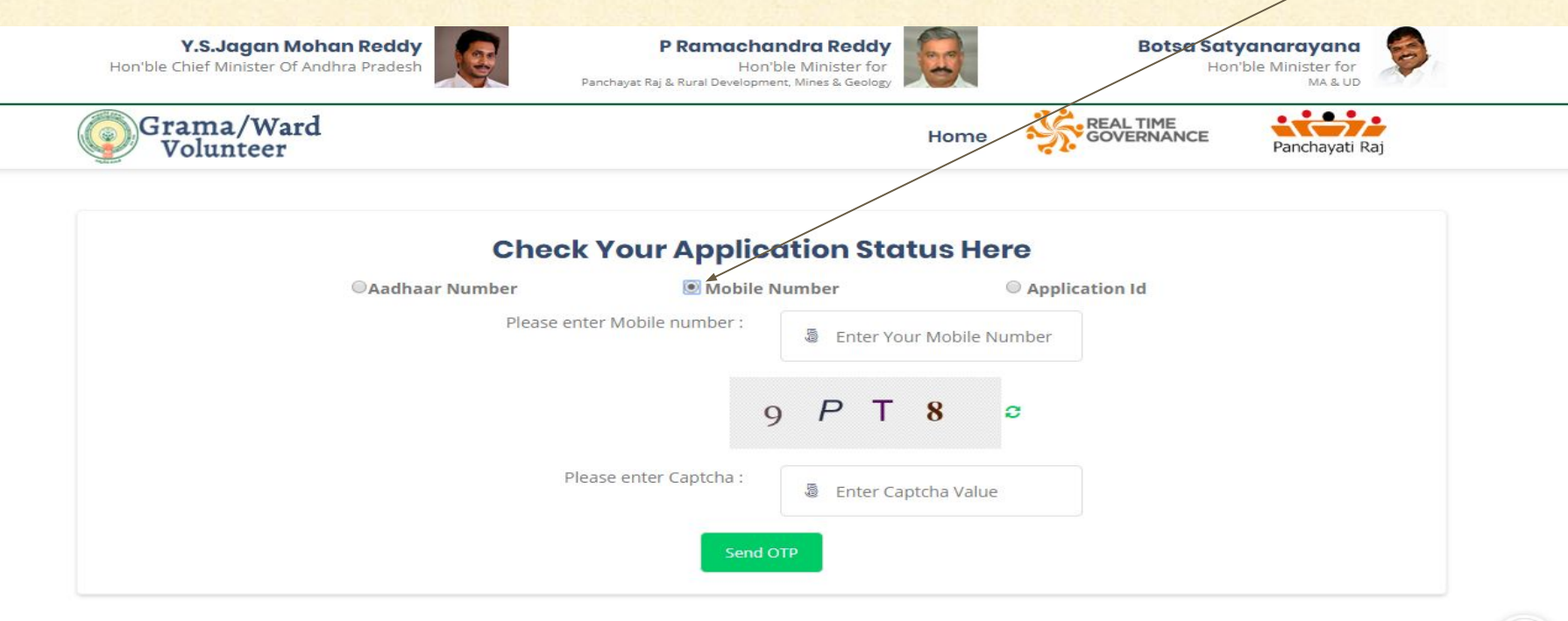

#### Enter your registered Mobile number, Captcha and click on "Send OTP" button. OTP will be sent to registered Mobile number.

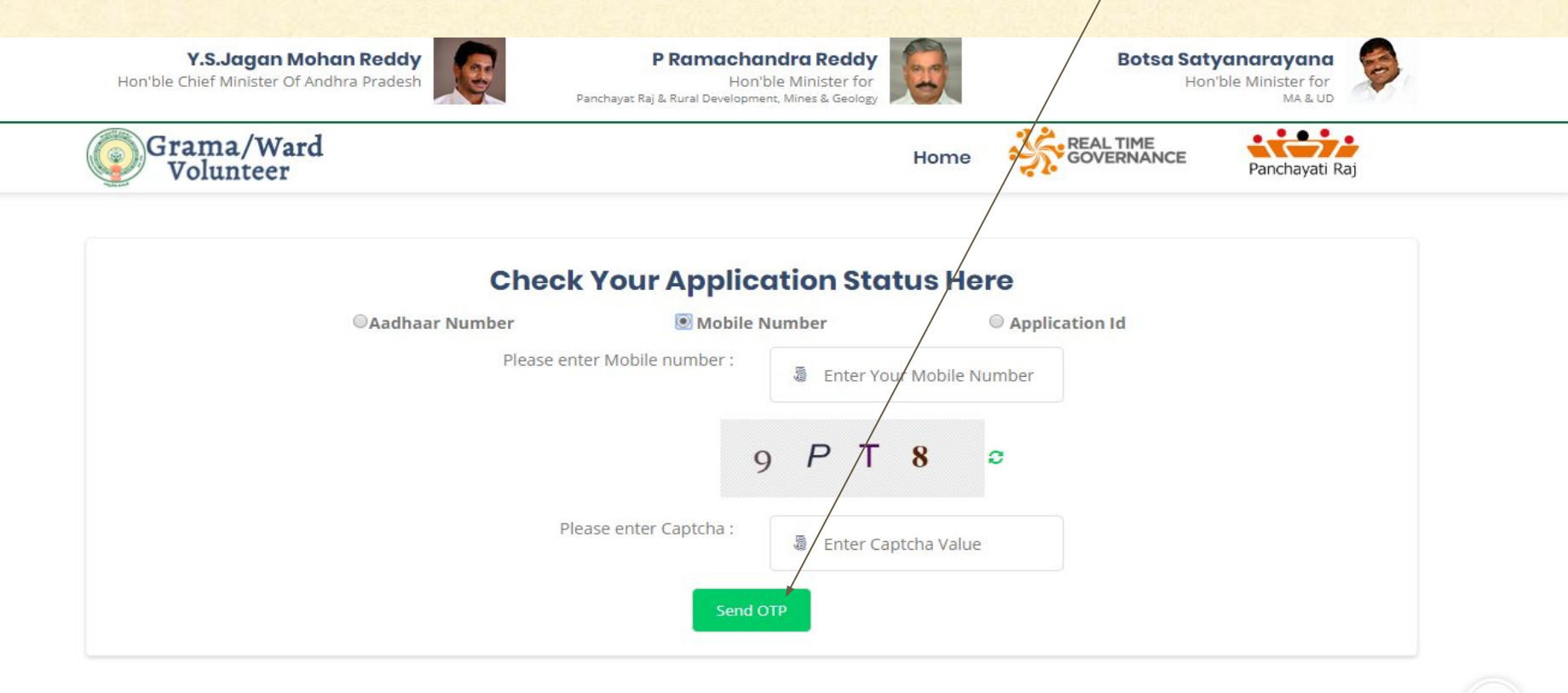

Enter received OTP and click on "Verify OTP" button.
 If OTP not received click on "Resend OTP" button.

### **Check Your Application Status Here**

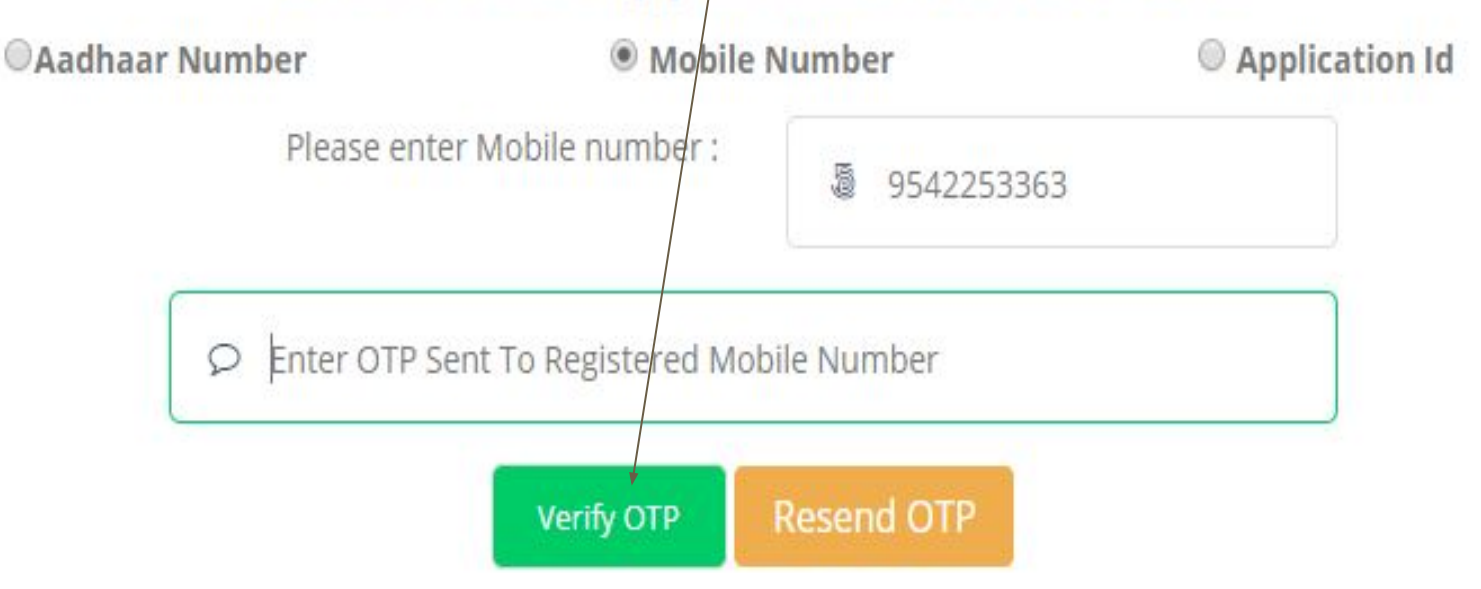

# This screen displayed with Application status, Application id,Name, Father name, Gender, Date of birth

**To view your profile click on "View Profile" button.** 

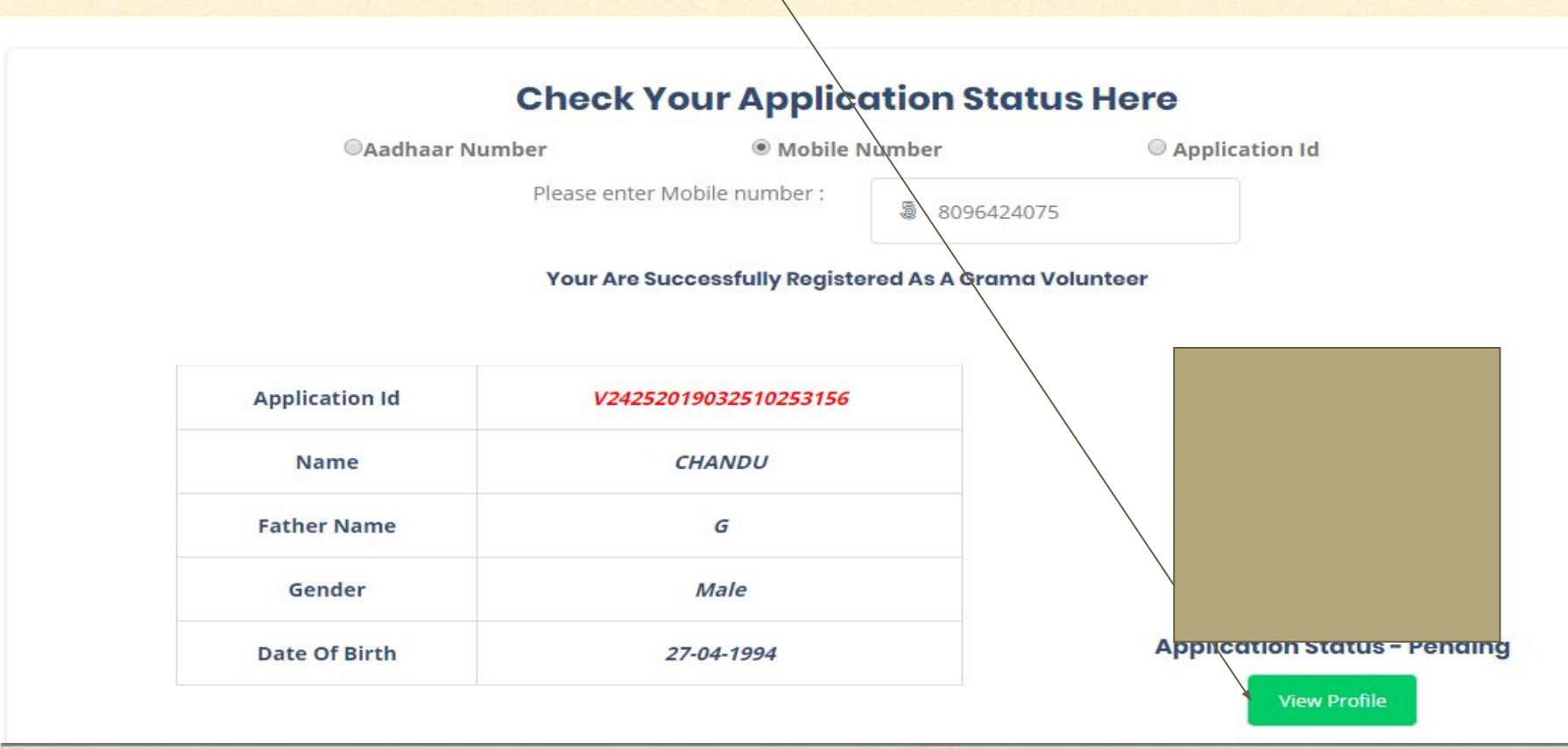

Enter your aadhaar number, Name(As per aadhaar), Father name(As per aadhaar),
 Gender and select Date of birth and click on "SUBMIT" button. Your aadhaar number successfully seeded to your application id

| Grama Volunteer Seed Aadhaar Details Pr  | eview                    | 3         |
|------------------------------------------|--------------------------|-----------|
| Seed your Aadhaar Number                 | Name(As Per the Aadhaar) |           |
| Enter Your Aadhaar number                | Enter Name               |           |
| atherName(As Per the Aadhaar)            | Gender                   |           |
| Enter Father Name                        | ග Select Gender          | $\sim$    |
| ate Of Birth(As per Aadhaar)(DD/MM/YYYY) |                          |           |
| Enter Date of Birth(MM/DD/YYYY)          |                          |           |
|                                          |                          | _         |
|                                          | Submi                    | it Cancel |

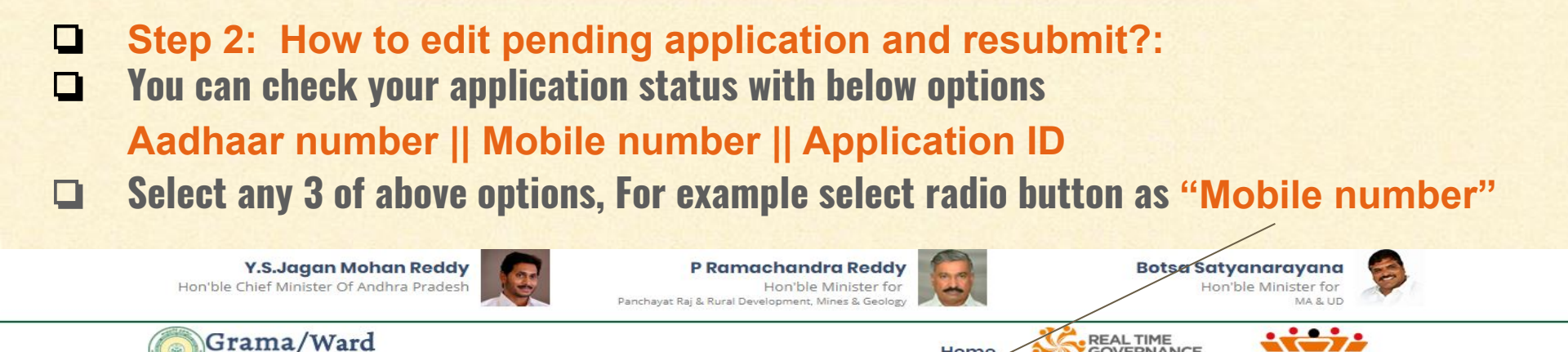

#### **Check Your Application Status Here**

Volunteer

Home

GOVERNANCE

Panchavati Raj

|                     | Mobile Number    | Application Id       |
|---------------------|------------------|----------------------|
| Please enter Mobile | number : 🧔 Enter | r Your Mobile Number |
|                     | 9 P              | T 8 °                |
| Please enter        | Captcha :        | r Captcha Value      |

#### Enter your registered Mobile number, Captcha and click on "Send OTP" button. OTP will be sent to registered Mobile number.

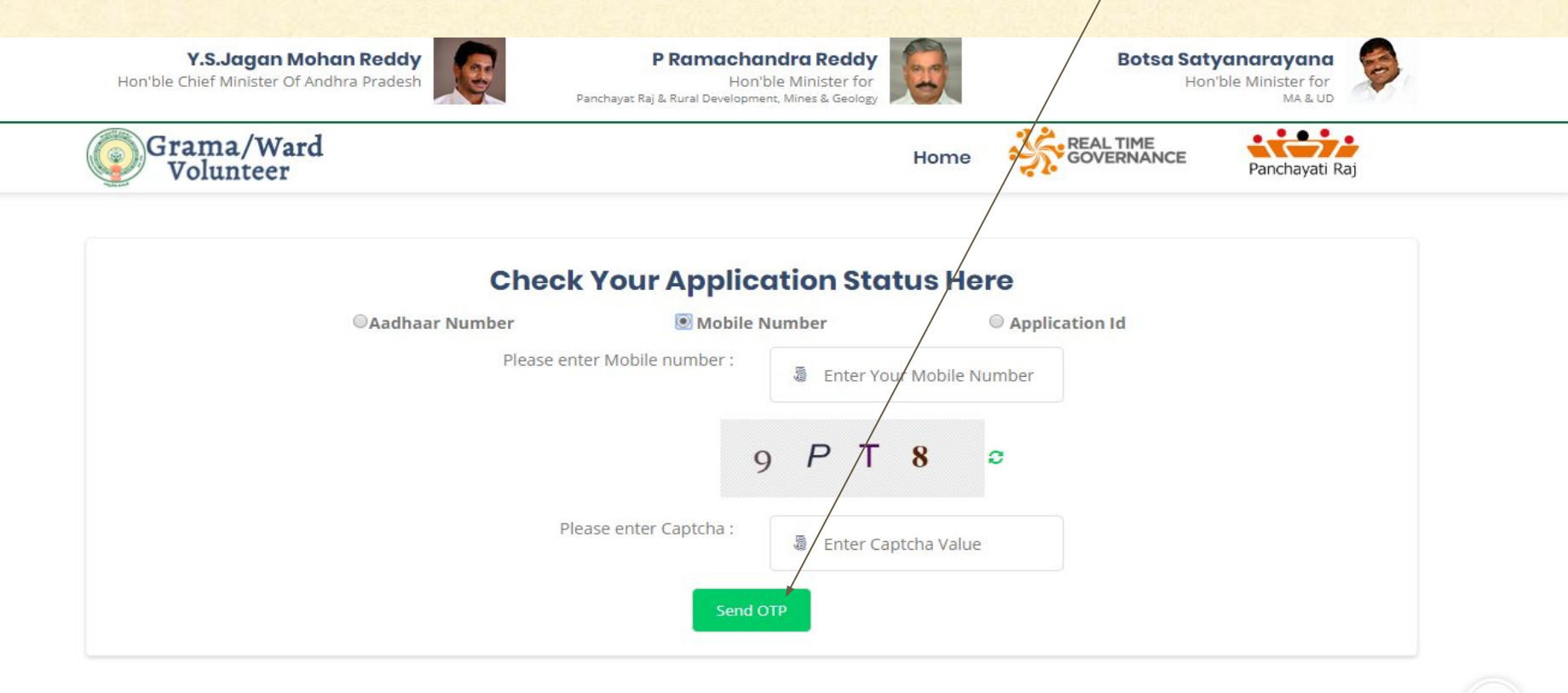

Enter received OTP and click on "Verify OTP" button.
 If OTP not received click on "Resend OTP" button.

### **Check Your Application Status Here**

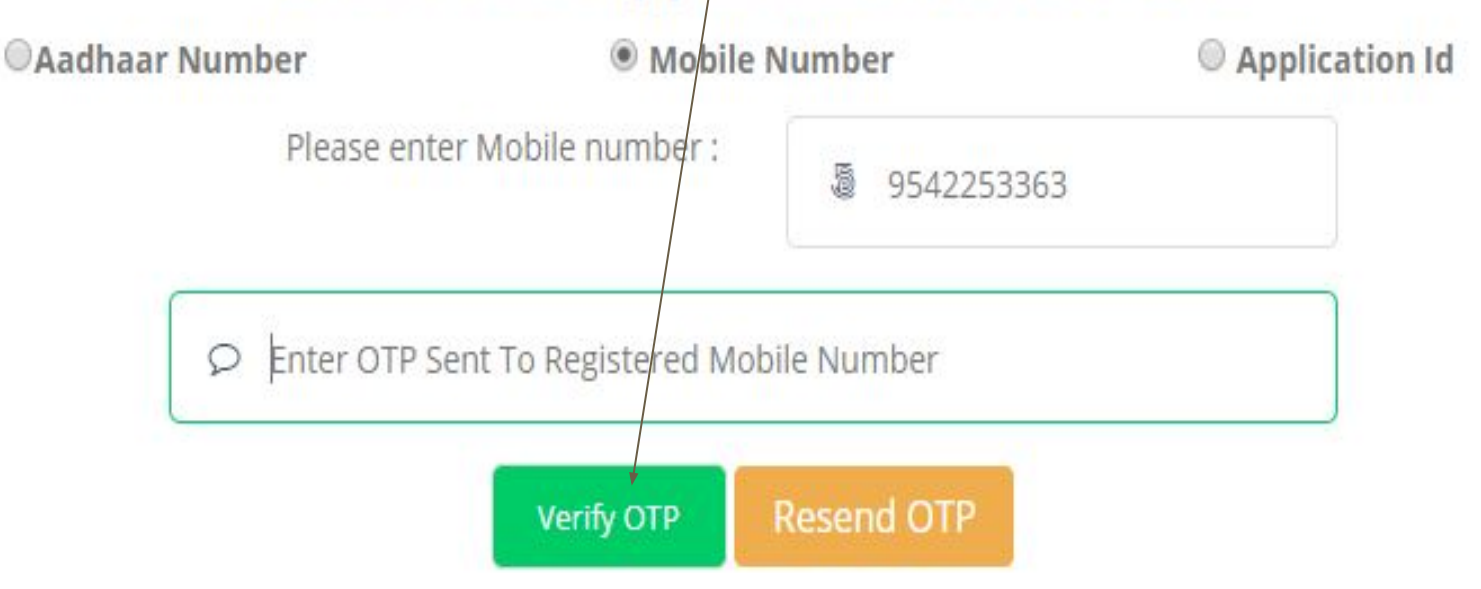

# This screen displayed with Application status, Application id,Name, Father name, Gender, Date of birth

**To view your profile click on "View Profile" button.** 

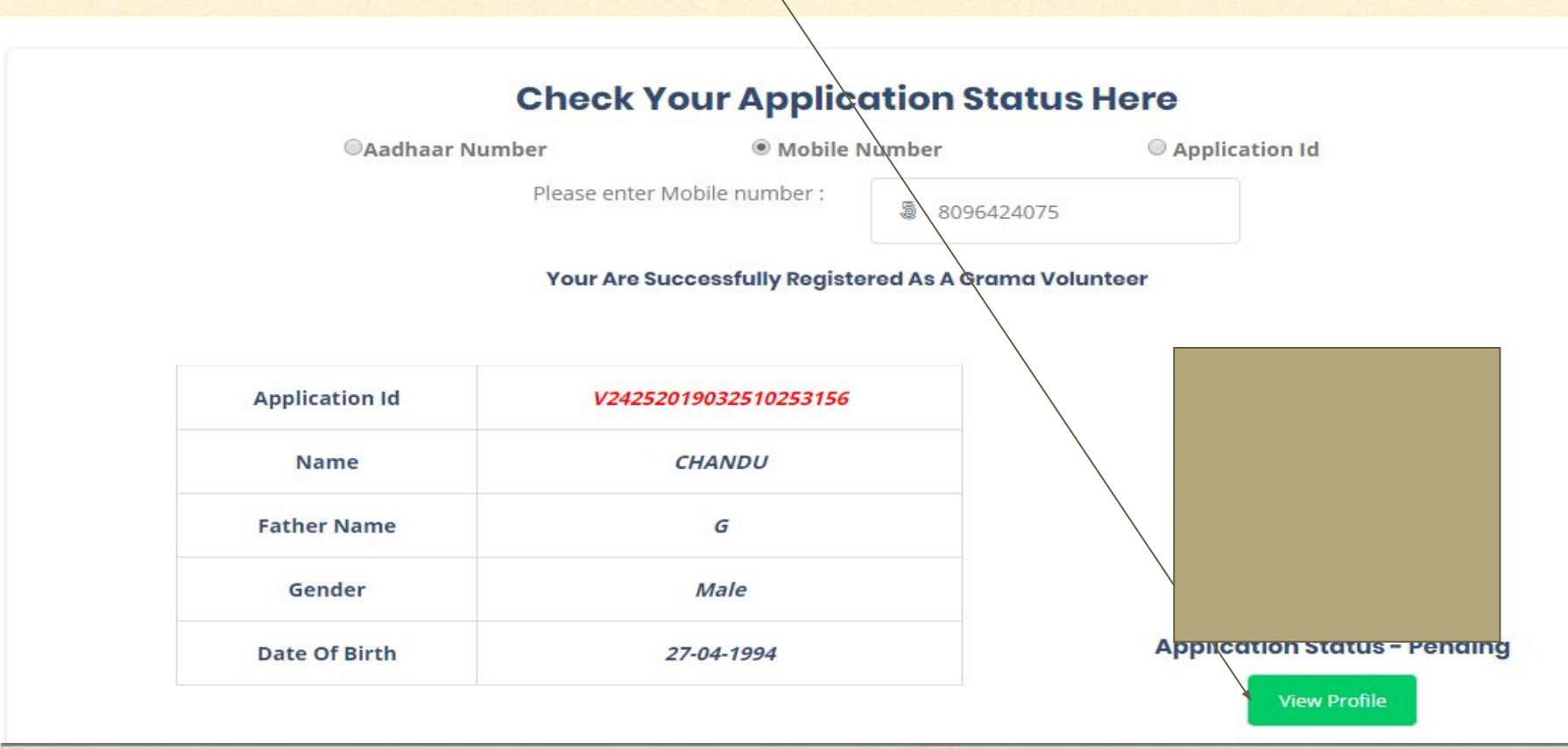

## Scroll down the page, Personal details will be displayed. To edit your date of birth click on "Edit" button.

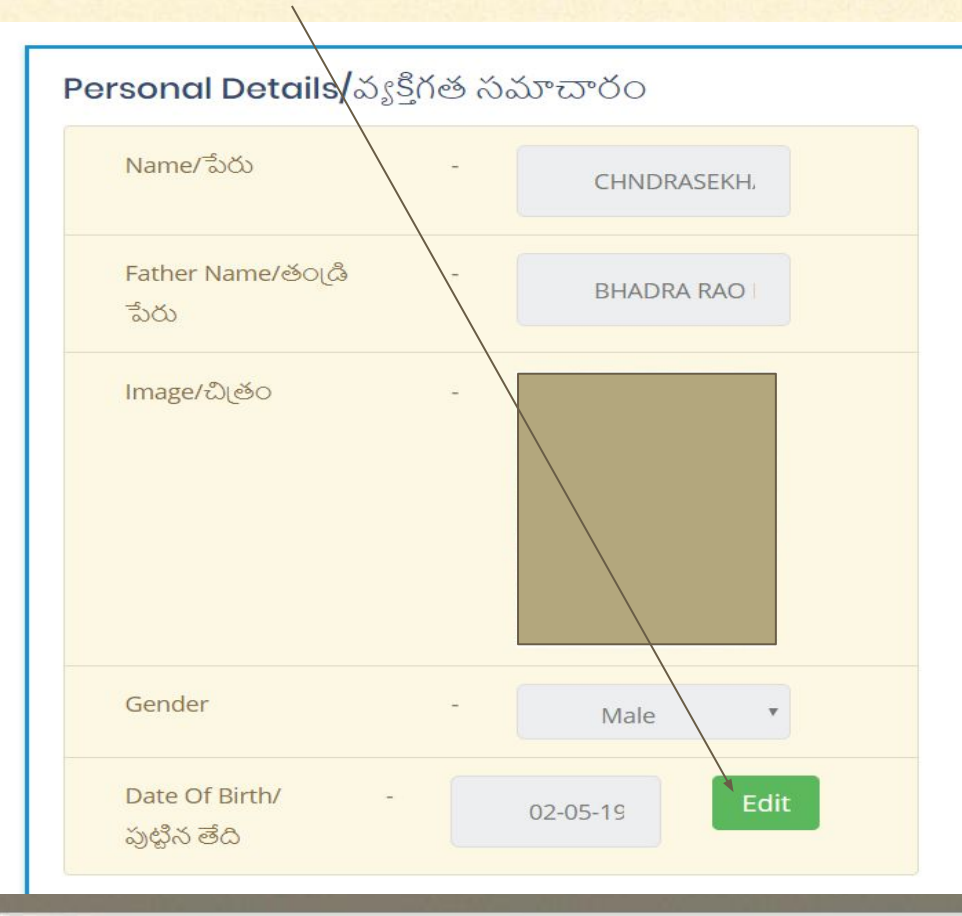

To upload SSC certificate, Click on "Choose file" button, Select PDF file(File should be <1 MB) and click on "Upload" button. Your file successfully uploaded.</li>
 Click on "Submit" button. Your data submitted successfully.

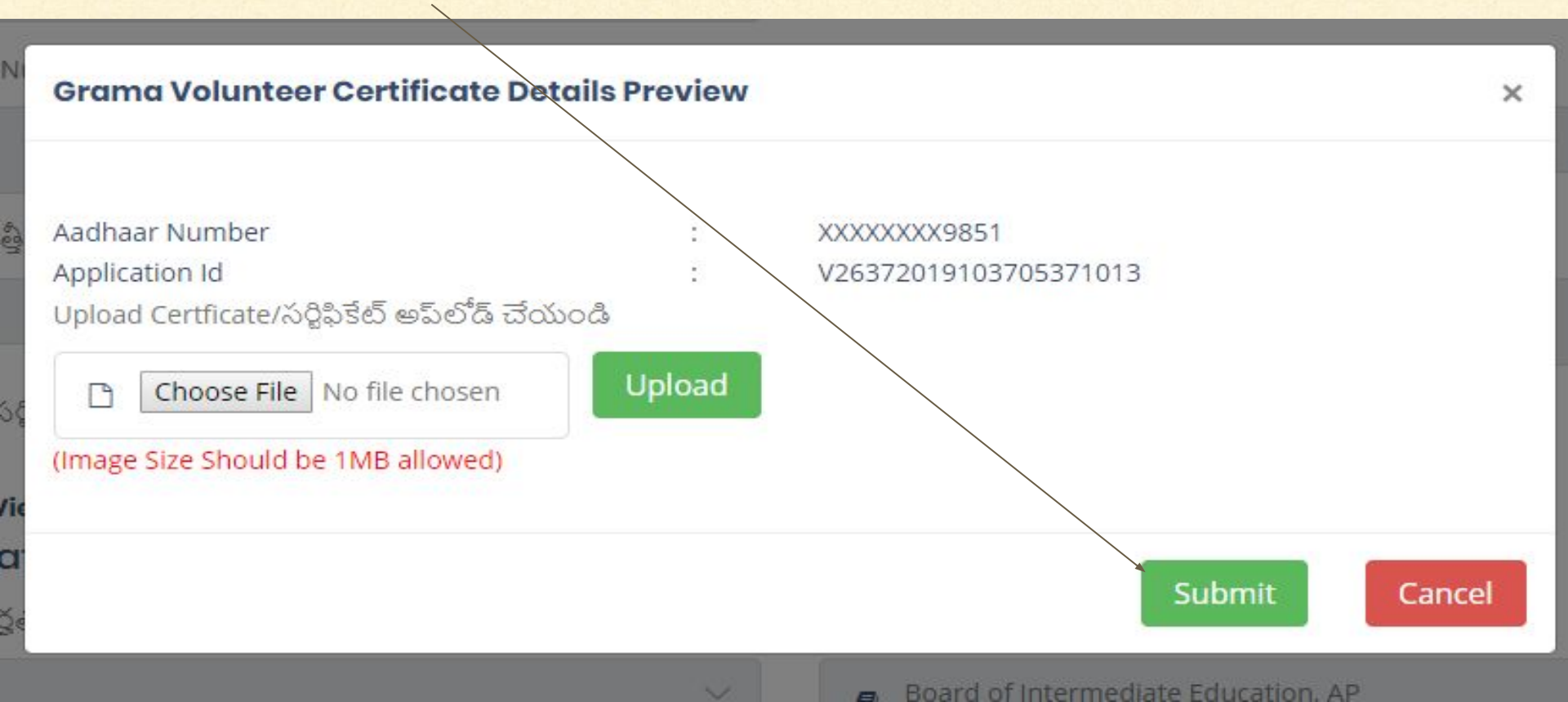

## Scroll down the page, Present addressdetails will be displayed. To edit your present address click on "Edit" button.

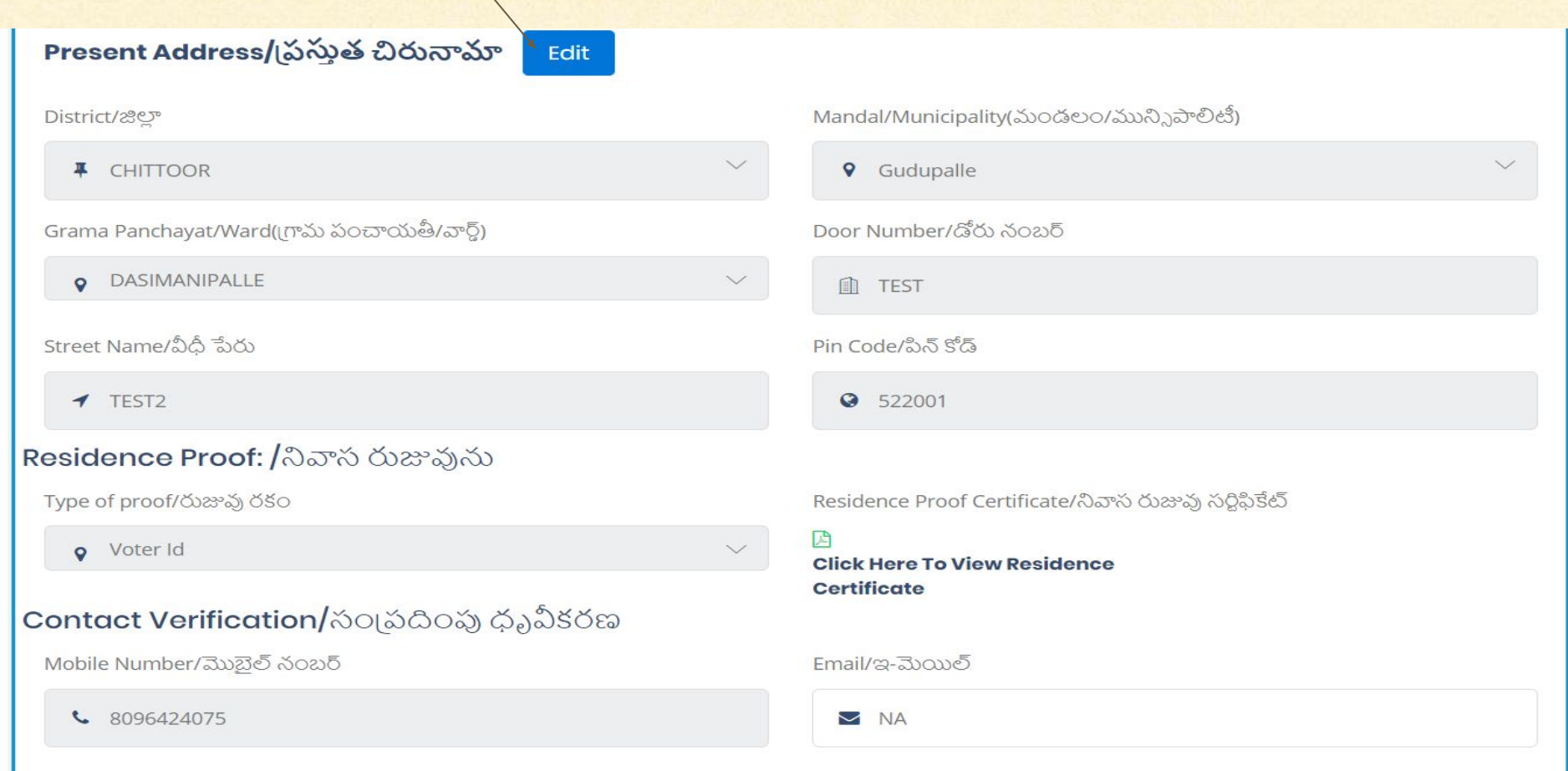

## Change your address, Residence proof and click on "Submit" button. Your details submitted successfully.

| Grama Volunteer Address Details Previo         | ew     | ×                                       |
|------------------------------------------------|--------|-----------------------------------------|
| District/జిల్లా                                |        | Mandal/Municipality(ఘండలం/మున్సిపాలిటీ) |
|                                                | $\sim$ | ♥ Gudupalle                             |
| aya Grama Panchayat/Ward(గ్రామ పంచాయతీ/వార్డ్) |        | Door Number/డోరు నంబర్                  |
| -Select Grama Panchayat-                       | $\sim$ | TEST                                    |
| ) රූ Street Name/ නිද් ් මහ                    |        | Pin Code/పిన్ కోడ్                      |
| ✓ TEST2                                        |        | S 522001                                |
| PrResidence Proof: /నివాస రుజువును             |        |                                         |
| రు: Type of proof/రుజువు రకం                   |        | Upload Residence Proof/నివాసి రుజువు    |
| Voter Id                                       | $\sim$ | Choose File No file chosen Upload       |
| əri <sup>.</sup>                               |        | (Image Size Should be 1MB allowed)      |
| 401                                            |        | Submit Cancel                           |
| 40                                             |        |                                         |

#### **To edit your education certificates, Caste certificates click on "Edit" button.**

| Education And Qualification/విద్యార్థత                                                                                           |                                                        |  |  |  |  |
|----------------------------------------------------------------------------------------------------|--------------------------------------------------------|--|--|--|--|
| SSC                                                                                                    |                                                        |  |  |  |  |
| Qualfication/అරූඡ                                                                                                    | Board/University( బోర్డ / విశ్వవిద్యాలయం)              |  |  |  |  |
| re SSC                                                                                                    | Board of Secondary Education, AP                       |  |  |  |  |
| Registratration Number/రిజి[ స్టేషన్ నంబర్                                                                                       | Type of pass/ఉత్తీర్గత రకం                             |  |  |  |  |
| 4515                                                                                                    | Regular V                                              |  |  |  |  |
| Year Of Pass/ఉత్తీర్థత అయ్యిన సంవత్సరం                                                                                           | % Marks Secured వచ్చిన మార్కులు                        |  |  |  |  |
|                                                                                                    | <b>%</b> 60                                            |  |  |  |  |
| ssc certificate/సర్థిఫికేట్<br>Click Here To View Certificate<br>Intermediate/Diploma Or Equivalent(ఇంటర్మీడియట్ లేదా సమానమైనది) |                                                        |  |  |  |  |
| Qualfication/මරූෂ්                                                                                                    | Board/University(బోర్తు / విశ <sub>వి</sub> విద్యాలయం) |  |  |  |  |
| 🔁 Inter 🗸 🗸                                                                                                    | Board of Intermediate Education, AP                    |  |  |  |  |
| Branch/Course                                                                                                    | Registratration Number/రిజి స్టేషన్ నంబర్              |  |  |  |  |
| MPC V                                                                                                    | 9961654                                                |  |  |  |  |
| % Marks Secured వచ్చిన మార్కులు                                                                                                  | Year Of Pass/ఉత్తీర్థత అయ్యిన సంవత్సరం                 |  |  |  |  |
| <b>%</b> 50                                                                                                    | <u>⋒</u> 2013 ~                                        |  |  |  |  |
| Intermediate/Diploma or equivalent Certficate/ సర్టిఫికేట్                                                                       |                                                        |  |  |  |  |
| Click Here To View Certificate Edit                                                                                              |                                                        |  |  |  |  |
| Socio Economic/ సామాజిక వివరములు                                                                                                 |                                                        |  |  |  |  |
| Are you belongs to "OC" Category?/మీరు "OC" వర్గానికి చెందినవారా?                                                                | : Yes                                                  |  |  |  |  |

- Click on "Choose file" button, Select PDF file(File should be <1 MB) and click on "Upload" button.Your file successfully uploaded.
- Click on "Submit" button. Your data submitted successfully.

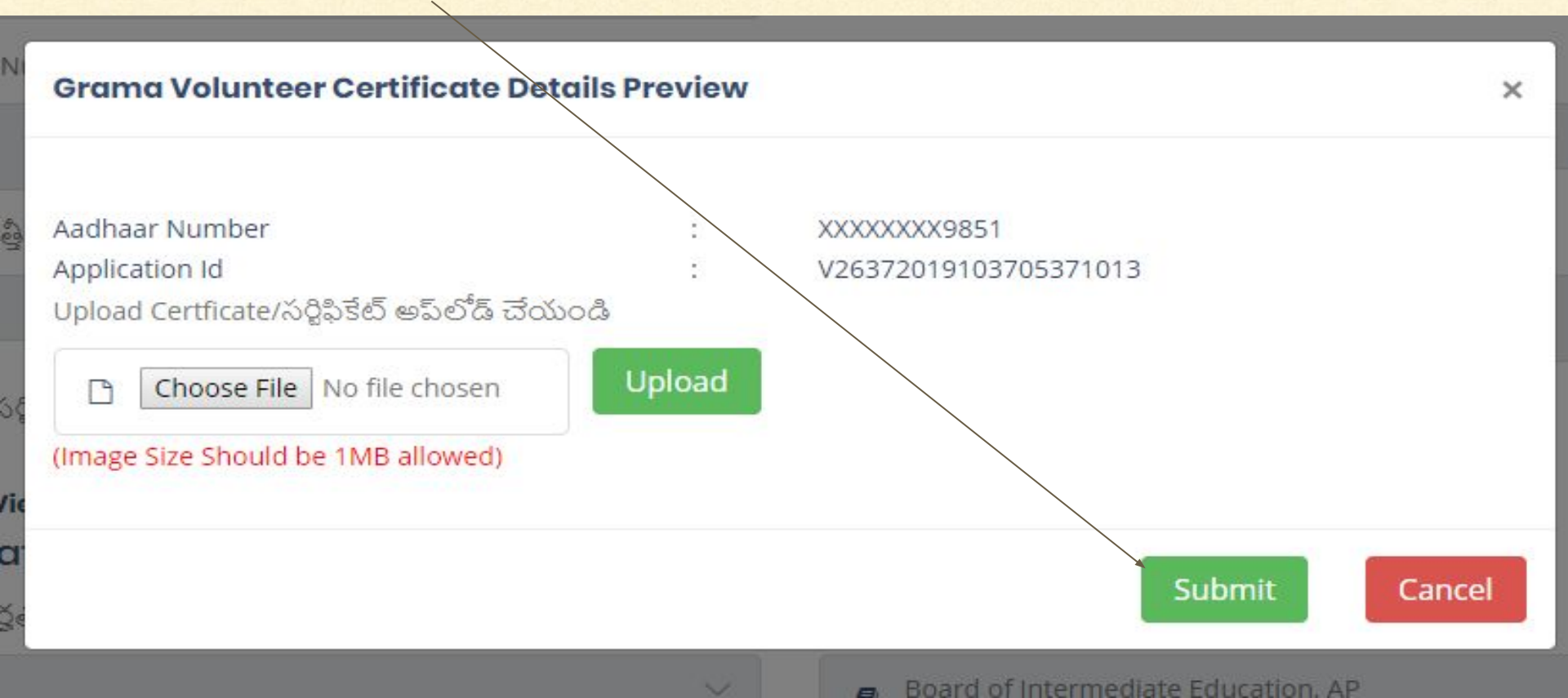

# **THANK YOU**

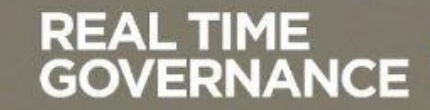